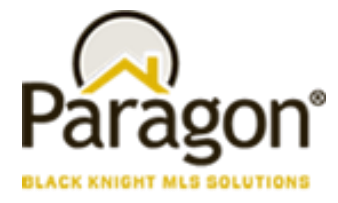

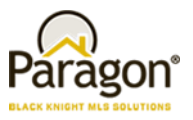

# Getting Started - Paragon Affiliate Connect

**Congratulations on acquiring Paragon Affiliate Connect!** This is a unique opportunity for you to develop and strengthen real estate agent connections, build your brand, and secure high-valued prospects early in the real estate transaction process.

- You will be able to Connect and communicate with Brokers and Agents to strengthen your partnership.
- You will be able to receive key notifications on the listing and buyer activity of your connected agents (optional feature)
- You will have ad/branding to the consumers of your connected agents in the Collaboration Center.

So, let's get started.

#### Setting up your Account

After signing up for Paragon Affiliate Connect, the MLS staff will add you to their MLS database and you will receive a Welcome email. Below is an example of the email you will receive:

#### Example Email:

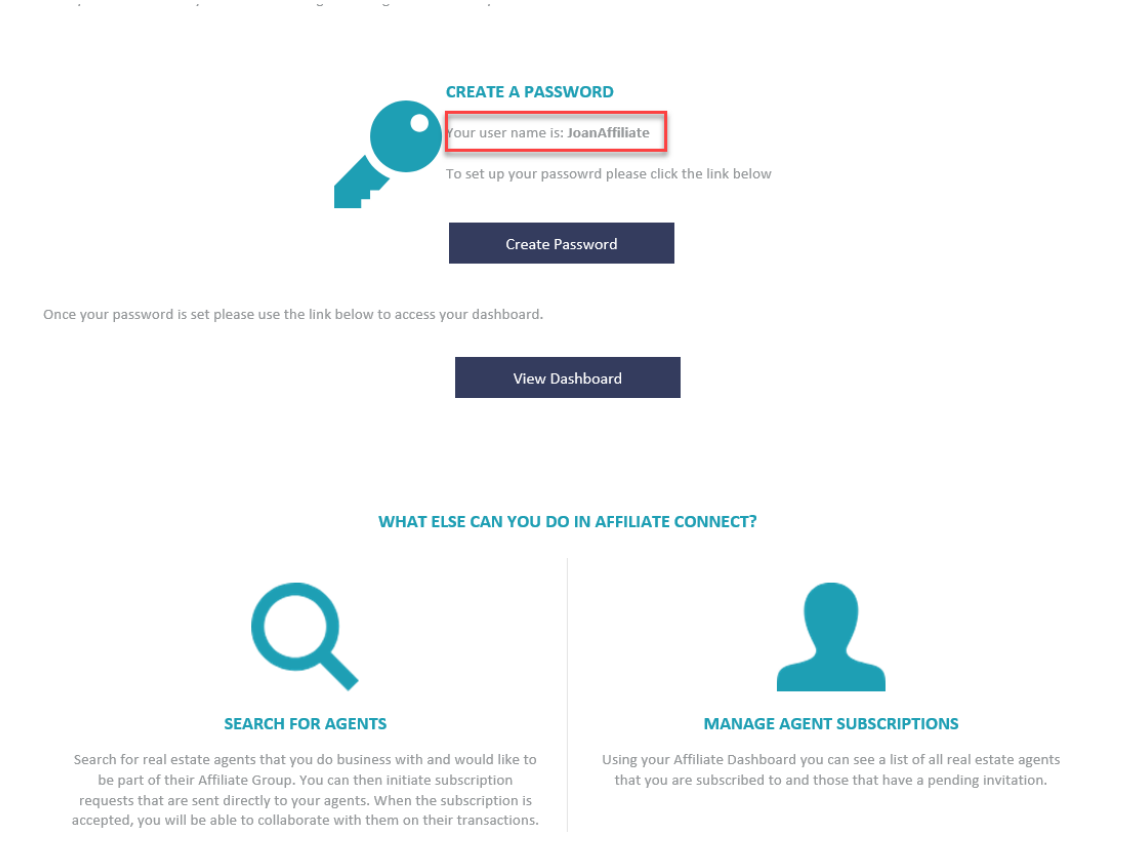

# **Paragon Affiliate Connect**

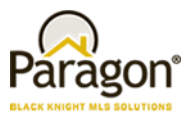

You will first Click on the create Password link, clicking on the link, you will be redirected to a page where you will need to Create your password. Note in the email your username. Enter your username and then create your new password. Please note, the password needs to be at least 7 characters and contain at least 1 number. Once you submit your password change you will receive another email welcoming you to the Paragon Affiliate Connect system.

| Paragon®                                                                         |    |
|----------------------------------------------------------------------------------|----|
| Affiliate Connect<br>Password Reset                                              | 44 |
| Username                                                                         |    |
| New password                                                                     |    |
| Submit                                                                           |    |
| <ul> <li>Passwords must match.</li> <li>Must be at least 7 characters</li> </ul> |    |
| You cannot use your last 3 passwords Powered by Paragon v5.87                    |    |

# **Paragon Affiliate Connect**

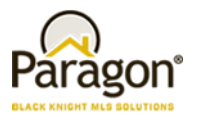

After you create your password, go back to your welcome email and click on the view dashboard link.

. , . . . .

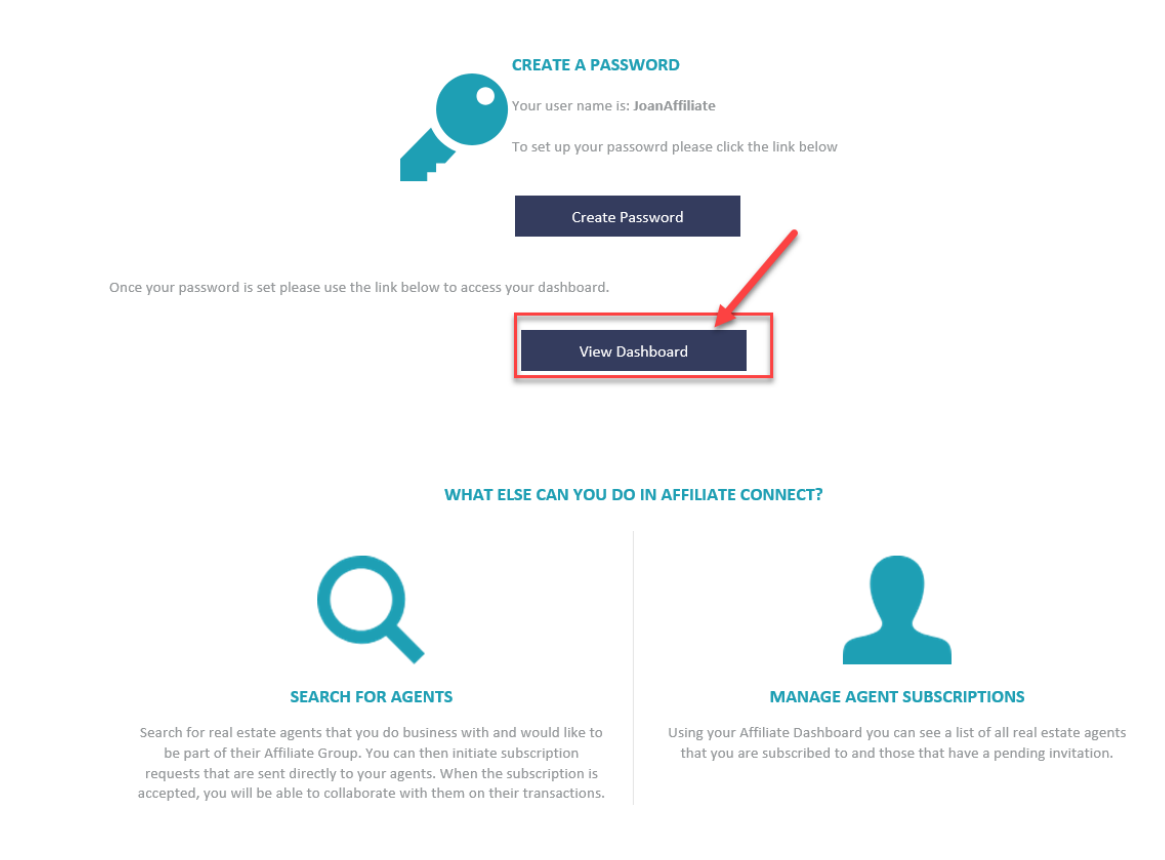

You will be logging into your unique dashboard.

4

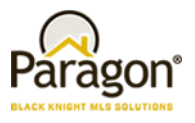

## Setting up your Affiliate Connect Dashboard

Now that you've logged in, you are viewing a blank dashboard, what's next?

Your first step is to set up your Ad/Branding Block! Your branding block is what the client/buyer of the agents you are connected to will see when they are viewing listings. For a video on how to do this <u>Click</u> <u>here</u> or follow the steps below:

- 1. Click on the gear in the upper right-hand corner of the screen.
- 2. Customize your photo and office logo. Select **Edit Photo** then click on **Upload Photo**. Note that the photo upload must be below 2MBs in size. Find your photo on your PC and select, click open and then click save.
- 3. Follow the same steps same for uploading an office logo.
- 4. Add your Marketing text. This is what will be displayed under info in the advertisement. You can update this text as often as you like. It is a great place to introduce yourself to the buyer/client.
- 5. The Call to Action link is where you can place a link on your ad/block that the buyer/client can click on and be redirected to either your homepage, a rate page, etc.
- Click the Save button and you will then be able to preview what your ad/branding box will look like to the buyer/client.

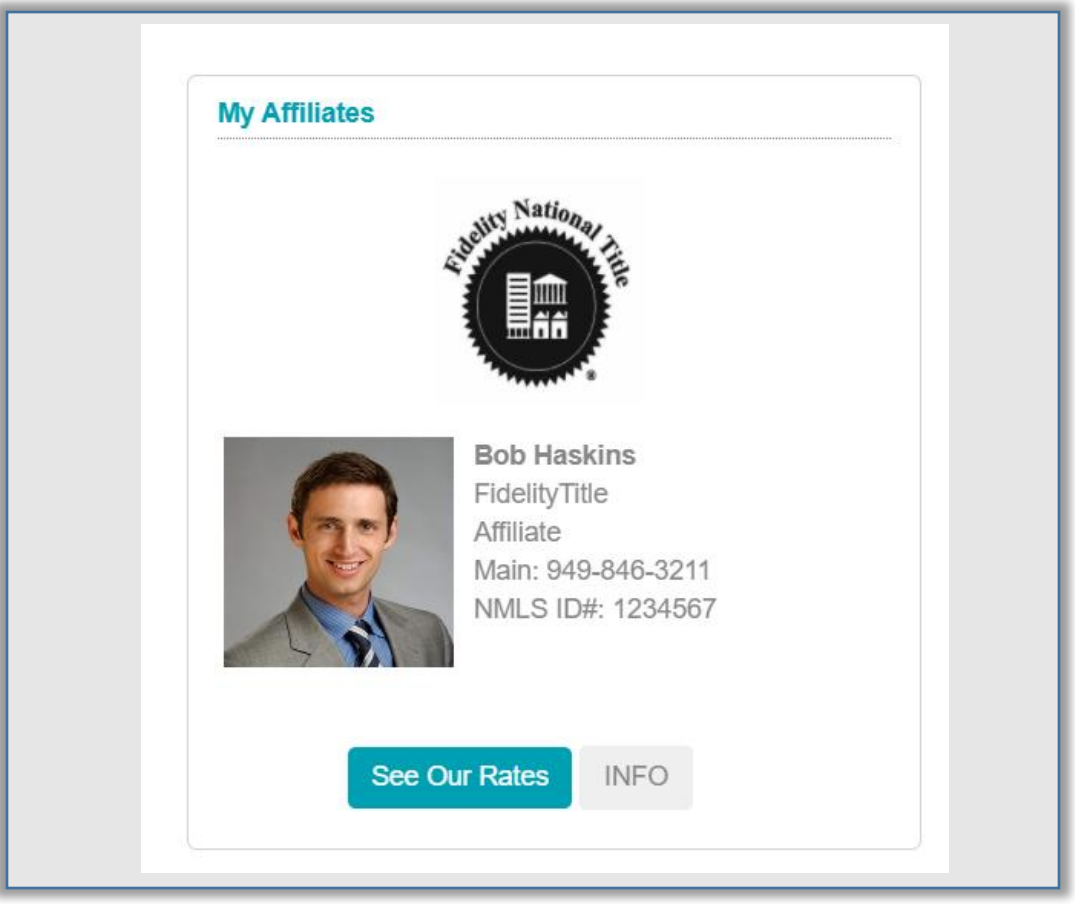

This ad/branding box will display in the buyer/client's collaboration center when viewing listings.

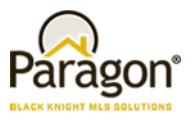

#### Connecting with Agents

Now that you have your ad/branding block ready to go, you will want to find some agents to connect to.

For a video on how to do this <u>Click here</u> or follow the steps below:

On your new dashboard you will be allowed to search for and send invitations to agents you would like to connect with. They may also connect directly with you.

- 1. Send invitations to agents to connect (the number of invitations sent is determined by the MLS).
  - a. If you reach your invitation limit, you can either disconnect from one of your agents or remove an unaccepted invitation to send an invite to another agent.
  - b. Agents will receive these connection requests via email. They can accept or decline the invitation. The invitation will automatically expire in 30 days.
  - c. You can resend an invitation to an agent only once.
- 2. To invite agents to connect with you, you will go to the menu in the upper left click and select the Search Agents options (the number of invitations sent is determined by the MLS)

| Fidelity Title  |                                                             |
|-----------------|-------------------------------------------------------------|
|                 | AFFILIATE CONNECT<br>Welcome, Bob Haskins                   |
| Agent Kelly Gre | een comment: Also they are really waiting on that quote.    |
| Agent Kelly Gre | een comment: Hi Bob this is Kelly did you reach out to Sara |

| × | Fidelity Title |                                                        |
|---|----------------|--------------------------------------------------------|
| æ | My Dashboard   |                                                        |
| ۹ | Search Agents  | IATE CONNECT                                           |
| ۹ | Listing Search | ire, dou naskirs                                       |
| 2 | Communications | Int. Also they are really waiting on that quote. CLOSE |
| Φ | Logout         | Int. HI Bob this is Kelly did you reach out to Sara    |
|   |                | BUYER ACTIVITY AGENT SUBSCRIPTIONS NOTIFICATIONS       |
|   |                |                                                        |

## **Paragon Affiliate Connect**

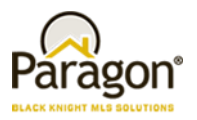

Next you can either search by Starts with, Contains, or all Agents.

|            |          |           |            | <b>_</b> |
|------------|----------|-----------|------------|----------|
|            | AGEN     | TSEARCH   |            |          |
|            |          |           |            |          |
| Q Search   |          |           |            |          |
|            |          |           |            |          |
| HOW TO S   | BEARCH   | AGENT TYP | E SEARCH   |          |
| s          | С        |           | *          |          |
| START WITH | CONTAINS | MY AGENTS | ALL AGENTS |          |
|            |          |           |            |          |
| RES        | ET       | SEA       | RCH        |          |
|            |          |           |            | -        |

Once you are connected to an agent/office and if they allow you to see listings you will start getting information on this.

- 3. On the main dashboard you will be able to see who has already connected with you.
  - a. Click on Agent Subscriptions if you have connections, you will see them here. There are three types of connections:
    - i. Agent Accepted this is when you invite an agent to collaborate with you and they accept
    - ii. Connected by Office this is when a broker connects their entire office to you
    - iii. Connected by Agent this is when an agent connects directly with you.

| Fidelity Title                                     |                                |                     |             |            |       |  |
|----------------------------------------------------|--------------------------------|---------------------|-------------|------------|-------|--|
| AFFILIATE CONNECT<br>Welcome, Bob Haskins          |                                |                     |             |            |       |  |
| Agent Kelly Green comment: Also they are really w  | aiting on that quote.          |                     |             |            | CLOSE |  |
| Agent Kelly Green comment: Hi Bob this is Kelly di | d you reach out to Sara        |                     |             |            | CLOSE |  |
|                                                    |                                |                     |             |            |       |  |
| LISTING ACTIVITY BOTER ACTIVITY                    | AGENTSUBSCRIPTIONS             | FICATIONS           |             |            |       |  |
| AGENT INFO                                         | OFFICE NAME                    | STATUS              | INVITE SENT | ACCEPTED   |       |  |
| Bill Andrews                                       | Intermountain Multiple Listing | AGENT ACCEPTED      | 04-06-2021  | 04-06-2021 | •     |  |
| Jody Baranco                                       | CBH Sales and Marketing        | CONNECTED BY OFFICE |             |            |       |  |
| Serena Clark                                       | CBH Sales and Marketing        | CONNECTED BY OFFICE |             |            |       |  |
| Annette Sheffler                                   | BKMLS 1                        | CONNECTED BY AGENT  | 04-20-2021  | 04-20-2021 | •     |  |

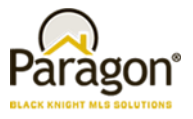

# Working and Communicating within Paragon Affiliate Connect

1. See listing activity updates of agents you that you have a connected with. \*

| Fidelity Tibe |                     |                                         |                       |                         |               |        |          |           |                   |     |
|---------------|---------------------|-----------------------------------------|-----------------------|-------------------------|---------------|--------|----------|-----------|-------------------|-----|
| 5             | AFFIL<br>Welcor     | IATE CONNECT<br>ne, Bob Haskins         |                       |                         |               |        |          |           |                   |     |
| Agent         | Kelly Green comme   | ent Also they ar really wa              | iting on that quote.  |                         |               |        |          |           | CLO               | DSE |
| Agent         | t Kelly Green comme | ent He cob this is Kelly did            | you reach out to Sara |                         |               |        |          |           | cro               | DSE |
| LISTIN        | NG ACTIVITY         | BUYER ACTIVITY                          | AGENT SUBSCRIPTIONS   | NOTIFICATIONS           |               |        |          |           |                   |     |
| Filter re     | esults by agent ar  | nd office                               |                       |                         |               |        | S        | ORT BY    | Price-High to Low | *   |
|               |                     | ADDRESS                                 | AGENT                 | OFFICE                  | PROPERTY TYPE | STATUS | MLS#     | PRICE     |                   |     |
|               |                     | 3473 S Donnington PL<br>Eagle, ID 83616 | Nancy Truskey         | Black Knight Realty     | Listing       | Active | 98348787 | \$990,000 | VIEW DETAIL       | 8   |
| a<br>n        |                     | 890 W Smallwood Ct<br>Kuna, ID 83634    | Lonneka Nagle         | CBH Sales and Marketing | Listing       | Active | 98794503 | \$939,990 | VIEW DETAIL       | 8   |

2. See buyer activity updates of agents you that you have a connected with. \*

| etty Tite  AFFILIATE CONNI Welcome, Bob Haskir                                        | ICT                                                           |                                                  |                |               |
|---------------------------------------------------------------------------------------|---------------------------------------------------------------|--------------------------------------------------|----------------|---------------|
| Agent Kelly Green comment. Also they are<br>Agent Kelly Green comment. Hi Bob this is | really weing on that quote.<br>Key did you reach out to Sara  |                                                  |                | CLOSE         |
| LISTING ACTIVITY BUYER ACT                                                            | VITY AGENT SUBSCRIPTIONS NOTIFIC                              | ATIONS                                           |                |               |
| Filter results by buyer BUYER INFO                                                    | AGENT INFO                                                    | NEW HOME                                         | SORT BY Price- | High to Low 👻 |
| John Johnson Annet<br>Bioliti                                                         | s Sheffler                                                    | MLS 20000011<br>5290 N Somento Dr<br>\$1,500,000 |                | DETAIL        |
| Saved Home Searches: 1. John Johnson                                                  | Listing Cart. 2. my boise search. 3, 600 K search. 4. Save Se | earch For John Johnson                           |                |               |

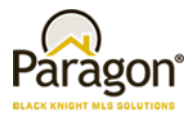

3. Search for Listings (Optional Feature) - if the MLS has provided a search URL.

| Starch Agents       Exting Search         Lating Search       Apert Keily Green commant. Also they are readly waiting on that quote.         Communications       Apert Keily Green commant. Hi Bob this is Keily did you reach out to Sara         Logout       Listing AcTIVITY         BUPER ACTIVITY       BUPER ACTIVITY         Agent Keily by buyer       SORT BY         Price-High to Low | v Dashboard                               |                                         |                     |                           |
|----------------------------------------------------------------------------------------------------|-------------------------------------------|-----------------------------------------|---------------------|---------------------------|
| Communications Logout Logout LISTING ACTIVITY BUYER ACTIVITY AGENT SUBSCRIPTIONS NOTIFICATIONS Filter results by buyer SORT BY Price-High to Low                                                                                                    | arch Agents<br>sing Search                | DNNECT<br>Jaskins                       |                     |                           |
| Logout Logout Listing Activity BUVER ACTIVITY AGENT SUBSCRIPTIONS NOTIFICATIONS Filter results by buyer Filter results by buyer                                                                                                    | Agent Kelly Green comment: Also th        | ey are really waiting on that quote.    |                     | CLOSE                     |
| LISTING ACTIVITY BUYER ACTIVITY AGENT SUBSCRIPTIONS NOTIFICATIONS Filter results by buyer SORT BY Price-High to Low                                                                                                    | Agent Kelly Green comment: Hi Bob<br>gout | this is Kelly did you reach out to Sara |                     | CLOSE                     |
| Filter results by buyer SORT BY Price-High to Low                                                                                                    | LISTING ACTIVITY BUYER                    | ACTIVITY AGENT SUBSCRIP                 | TIONS NOTIFICATIONS |                           |
|                                                                                                    | Filter results by buyer                   |                                         |                     | SORT BY Price-High to Low |
| BUYER INFO AGENT INFO NEW HOME COMMENTS                                                                                                    | BUYER INFO                                | AGENT INFO                              | NEW HOME            | COMMENTS                  |

4. Communicate directly with your connected agents via the dashboard.

| Fidelity Title          |                                                     |                                                   |                         |       |
|-------------------------|-----------------------------------------------------|---------------------------------------------------|-------------------------|-------|
|                         | LIATE CONNECT<br>orme, Bob Haskins                  | /                                                 |                         |       |
| Agent Kelly Green com   | nent: Also they are really waiting on that dote.    |                                                   |                         | CLOSE |
| Agent Kelly Green com   | nent: Hi Bob this is Kelly did you reach out to Sar | ra                                                |                         | CLOSE |
|                         |                                                     |                                                   |                         |       |
| LISTING ACTIVITY        | BUYER ACTIVITY AGENT SUBSCR                         | RIPTIONS NOTIFICATIONS                            |                         |       |
| Filter results by buyer |                                                     |                                                   | SORT BY Price-High to L | ow 🗸  |
| BUYER INFO              | AGENT INFO                                          | NEW HOME                                          | COMMENTS                |       |
| John Johnson            | Annetto Sheffler<br>BKMLS 1                         | MLS 20000011<br>5230 N Sorrento Dr<br>\$1,500,000 | VIEW DETAIL             | e     |
| Saved Home Searche      | • 1 John Johnson Listing Cart. 2. my holes search.  | 3.601 K search 4. Save Search For John Johnson    |                         |       |

As an affiliate, you can be connected by agents or brokers. Once your affiliate access has been set up, you will become searchable by agents and brokers within the MLS. Agents can connect directly to you without impacting the number of invitations you can send out. Brokers/Office managers can also connect with you at an office level affiliate that will connect you to the office(s) that they manage. If you are connected as an office level affiliate, all agents within the office become connected to you.

\*Provided the agent has chosen to share the information with you.

#### For additional support please contact us at AffiliateConnectSupport@bkfs.com